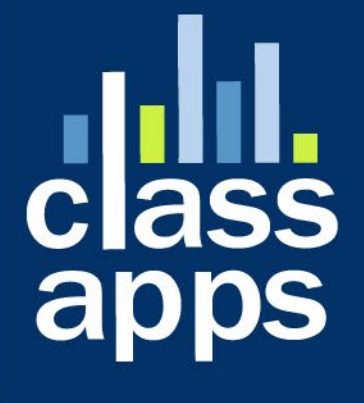

# Select Survey NE

**Custom Dashboard Feature** 

## SelectSurvey.NET Custom Dashboard Feature

v.5.0 11/2020

Screenshots describing use of the custom dashboard feature in SelectSurvey.NET.

#### Contents

| SelectSurvey.NET Custom Dashboard Feature            | 2 |
|------------------------------------------------------|---|
| Overview of Custom Dashboard                         | 3 |
| How to Create a Custom Dashboard                     | 3 |
| How to Manage Linked Surveys in the Custom Dashboard | 7 |
| How to Search the Custom Dashboard                   | 8 |
| How to Delete a Custom Dashboard                     | 9 |

#### **Overview of Custom Dashboard**

The below image shows an example of a custom HR Dashboard, which links together three surveys for a respondent (in this case an employee/worker). This is just one of the many applications for linking surveys to assist with your access to the results for a single worker/respondent.

Note that the "Search" box you can search for a respondent with text that will be searched in the common question identifier that is shared between the three surveys, such as email address.

This allows you to see all the responses for this worker related to his onboarding at once without having to go into the results of each survey separately on the main survey list.

This is intended as a shortcut to get to the information you need that enhances the ActiveLogic workflow, if there is one, by helping you to organize the data collection.

| ≡ SELECTSUR                                      | VEY.NE                                                                                                    | T V5.0   | Д <sup>0</sup> |                     |               |          |             |                |                   |                  |                  |                | Sheryl Briggs 👻    |
|--------------------------------------------------|----------------------------------------------------------------------------------------------------|----------|----------------|---------------------|---------------|----------|-------------|----------------|-------------------|------------------|------------------|----------------|--------------------|
| Befault Dashboard     HR Worker Status Dashboard |                                                                                                    |          |                |                     |               |          |             |                |                   |                  |                  |                |                    |
| 🚳 Dashboards                                     | <ul> <li>Click the link button to select a survey, and the items for each column to show on the dashboard grid.</li> <li>LEGEND: + LINK A SURVEY</li> </ul> |          |                |                     |               |          |             |                |                   |                  |                  |                |                    |
| D Workspace                                      | +                                                                                                    |          |                |                     |               |          |             |                |                   |                  |                  |                |                    |
| ? Help                                           | +                                                                                                    |          |                |                     |               |          |             |                | Search            | tem Join Field A | cross All Survey | /5             | GO                 |
| Surveys                                          | surveys + 1-HR Worker Request 2-HR Worker Initiation 3-HR Vehicle Request                                                                                   |          |                |                     |               |          |             |                |                   |                  |                  |                |                    |
| Survey Folders                                   | 🖿 Survey Folders + 📝 🖸 🛨                                                                                                    |          |                |                     |               |          |             |                |                   |                  |                  |                |                    |
| <b>III</b> Libraries                             | +                                                                                                    | Reviewed | response_id    | Initiator Email     | Worker Email  | Reviewed | response_id | Worker<br>Name | Worker Email      | Reviewed         | response_id      | Worker<br>Name | Worker Email       |
| 🖋 Templates                                      | +                                                                                                    |          | 147            | sales@classapps.com | jdoe@classapp | s.com    | 141         | John Doe       | jdoe@classapps.co | n 🗆              | 146              | John Doe       | jdoe@classapps.com |
| 🖂 Email Lists                                    | +                                                                                                    |          |                |                     |               |          |             |                |                   |                  |                  |                |                    |
| LIII Reports                                     | +                                                                                                    |          |                | Delete Dashl        | board Cance   |          |             |                |                   |                  |                  |                |                    |
| Lusers                                           | +                                                                                                    |          |                |                     |               |          |             |                |                   |                  |                  |                |                    |

#### How to Create a Custom Dashboard

The below image shows the location of the "Create Dashboard" link button.

1) Click "Dashboards", then "Create Dashboard"

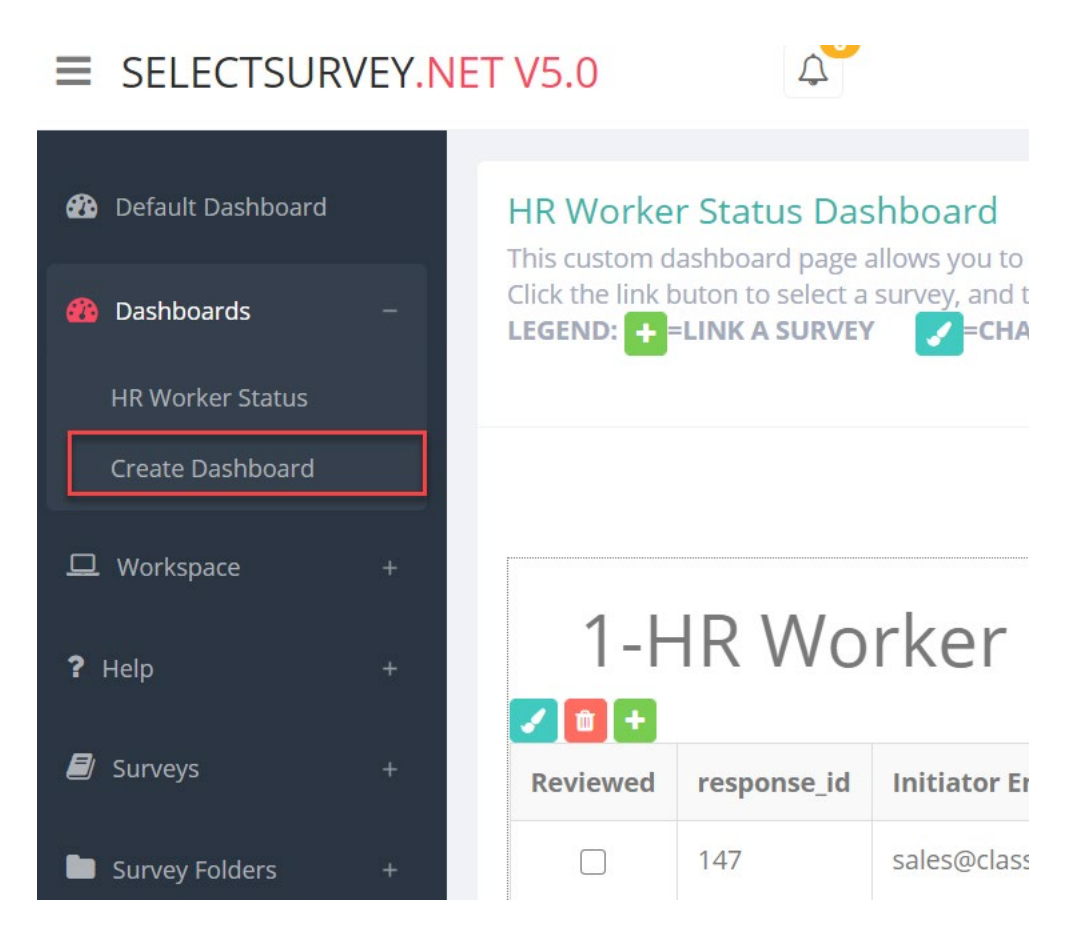

2) Enter the name for the dashboard, then click the "Save" button.

#### Create Dashboard

Create a new dashboard which can join multiple surveys for a workflow.

New Dashboard Options

| Dashboard Name:           | Test Dashboard                                                                   |
|---------------------------|----------------------------------------------------------------------------------|
| Owners:                   | admin;                                                                           |
|                           | (separate usernames with a semicolon ';' i.e. jdoe;bsmith;)                      |
| User Group Owners:        |                                                                                  |
|                           | (separate group names with a semicolon ';' i.e. customerservicegroup;techgroup;) |
| ActiveDirectory/ADFS User |                                                                                  |
|                           | (separate each name with a pipe character( ).)                                   |
| Dashboard Security:       | Restricted to Owners ~                                                           |
|                           | Select Security Access (Default - Restricted to Owners)                          |
|                           | Cancel Save                                                                      |

3) Click the green plus sign to select a survey to be connected to the custom dashboard:

| Test Dashboard<br>This custom dashboard page allows you to select multiple surveys, to be joined by a common question item such as email address, to show results for a workflow.<br>Click the link buton to select a survey, and the items for each column to show on the dashboard grid.<br>LEGEND:  ↓=LINK A SURVEY  ↓=CHANGE REPORT COLUMNS  ↓=UNLINK THIS SURVEY |                 |                                           |    |  |  |  |  |
|----------------------------------------------------------------------------------------------------|-----------------|-------------------------------------------|----|--|--|--|--|
| Click plus sign to connect a<br>Survey.                                                                                                    |                 | Search Item Join Field Across All Surveys | GO |  |  |  |  |
| Survey 1                                                                                                    | Survey 2<br>Z∎+ | Survey 3<br><b>∠</b> ∎+                   |    |  |  |  |  |
| Delete Dashboard Cancel                                                                                                    |                 |                                           |    |  |  |  |  |

4) Select a survey from the dropdown

### Link Survey to Dashboard

Link a survey to a dashboard, then select items from that survey to show as columns in the grid or

#### Link Survey:\*

-- Please Select --

5) Select the checkboxes for any text questions you want as columns in the dashboard, then select the question from the dropdown that will be joined between the three surveys, such as a common email address question. Then click "Save". The survey is now linked.

 $\sim$ 

| Link Survey to Dashboard<br>Link a survey to a dashboard, then select items from that survey to show as columns in the grid on the d                                                 |
|----------------------------------------------------------------------------------------------------|
| Link Survey:*                                                                                                    |
| <b>Select Items for the Grid Columns of the Dashboard, then click "Save"</b> Note that only open ended therefore those are the only question items that will show in the list below. |
| Select at least one.                                                                                                    |
| □212: select group                                                                                                    |
| 218: Number                                                                                                    |
| 214: State                                                                                                    |
|                                                                                                    |
| Select a single item to join multiple surveys together in the grid. A common join field would be "email a                                                                            |
| Please Select (Required for search.)                                                                                                    |
| Cancel                                                                                                    |

The survey is now linked and you can add other surveys.

## How to Manage Linked Surveys in the Custom Dashboard

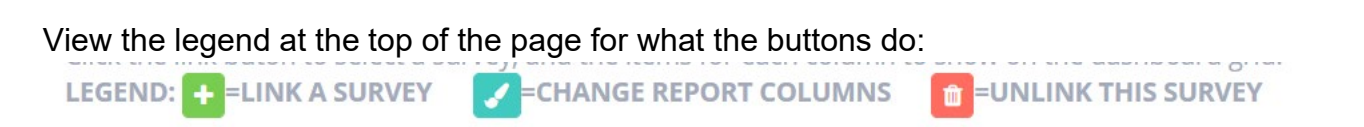

There are link buttons on each response row that enable you to click and view the entire response from the dashboard easily.

| test dasht<br>This custom d<br>Click the link t<br>LEGEND: + | ashboard page allows you to souton to select a survey, and the survey and the survey of the survey of the survey o | Select multiple surveys, to be joined<br>the items for each column to show of<br>COMMENT: Opens read only survey<br>ere you can type in comments on each<br>response answer. | d by a commo<br>on the dashbc<br><b>NK THIS S</b> |
|--------------------------------------------------------------|----------------------------------------------------------------------------------------------------|----------------------------------------------------------------------------------------------------|---------------------------------------------------|
| Poviewed                                                     | other t                                                                                                    | can edit answers.<br>EW: Opens the Individual Response<br>Report                                                                                                    |                                                   |
|                                                              |                                                                                                    | [No Answer Entered]                                                                                                    | Reviewed                                          |
|                                                              |                                                                                                    |                                                                                                    |                                                   |
|                                                              | 109 <u>COMMENT</u> EDIT VIEW                                                                                                    | Yes                                                                                                    | 1                                                 |
|                                                              | 110 <u>COMMENT EDIT VIEW</u>                                                                                                    | Yes                                                                                                    |                                                   |
|                                                              | 111 COMMENT EDIT VIEW                                                                                                    | Yes                                                                                                    |                                                   |
|                                                              |                                                                                                    |                                                                                                    |                                                   |

#### How to Search the Custom Dashboard

One of the main functions of the custom dashboard is the search which searches across all three surveys at the same time for one respondent.

| Search Item Join Field Acros | ss All Surveys | GO |
|------------------------------|----------------|----|
|                              | Survey 3       |    |

The field searched is the one that you selected when you added the survey to the dashboard, such as the email address question.

So if you search for <u>sales@classapps.com</u> it will search all 3 surveys email question and return the responses that match that for all 3 surveys.

#### How to Delete a Custom Dashboard

There is also a button to entirely delete the dashboard. Power User Training There is also a button to entirely delete the dashboard of the dashboard of the

Note that deleting a dashboard does not affect the surveys themselves. The surveys will still appear on the default dashboard.

Also note that you cannot delete the default dashboard which is the main survey list page.

If you have any questions, email technical support <u>tech@classapps.com</u> and be sure to include your customer ID with any correspondence.